# Windows Vista<sup>™</sup> 用プリンタドライバをホームページからダウンロードして インストールする方法

ここでは、例として「OFISTAR B6200」プリンタドライバ(32ビット版)をインストールする手順を記します。

# インストール前の準備

- 注意: 例としてB6200というユーザがプリンタドライバをダウンロードした場合の手順を記します。
- 1.ホームページからWindows Vista用プリンタドライバをダウンロードします。
- 2.ダウンロードしたプリンタドライバファイルを展開します。

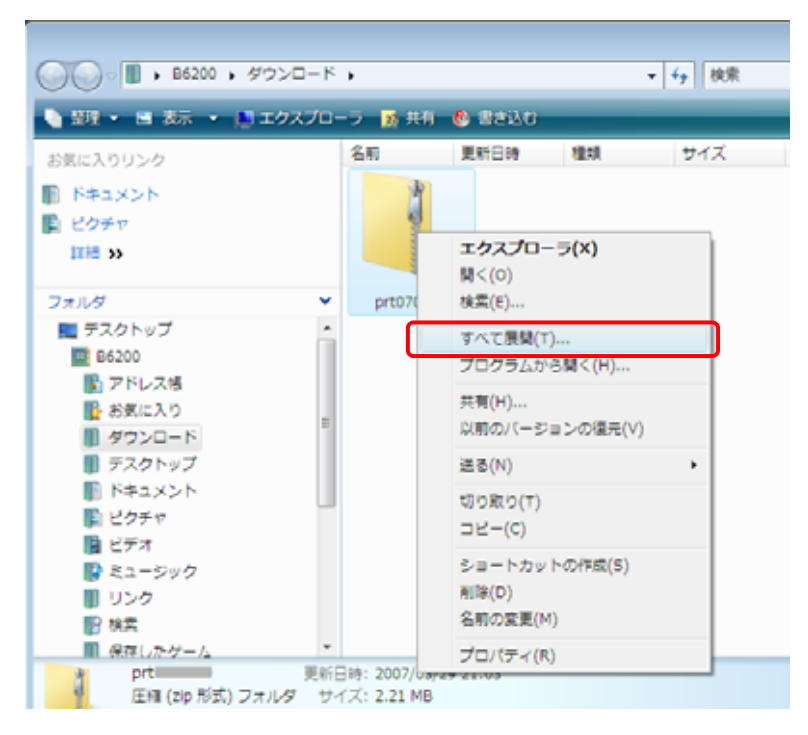

# 3.[展開]ボタンをクリックします。

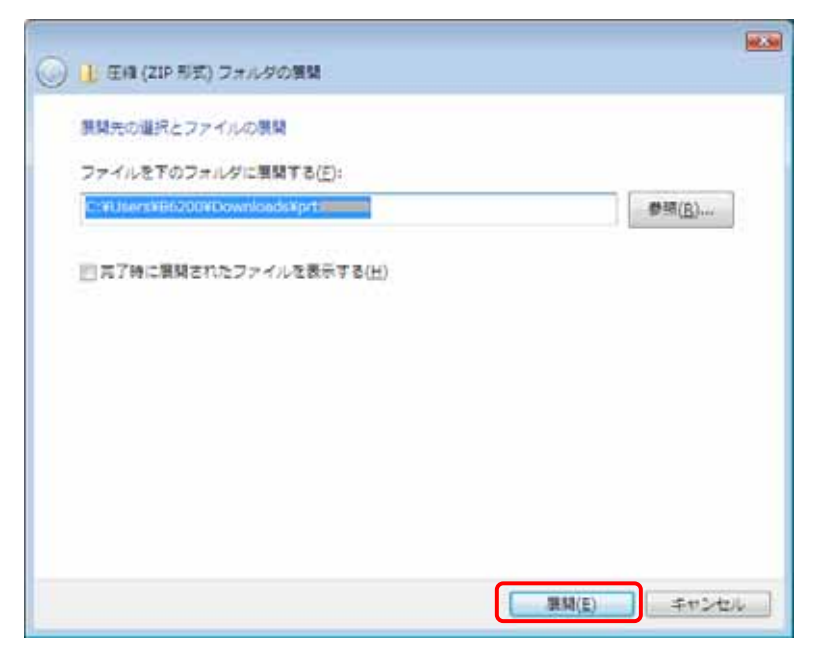

### 4.ファイルの展開が完了したことを確認します。

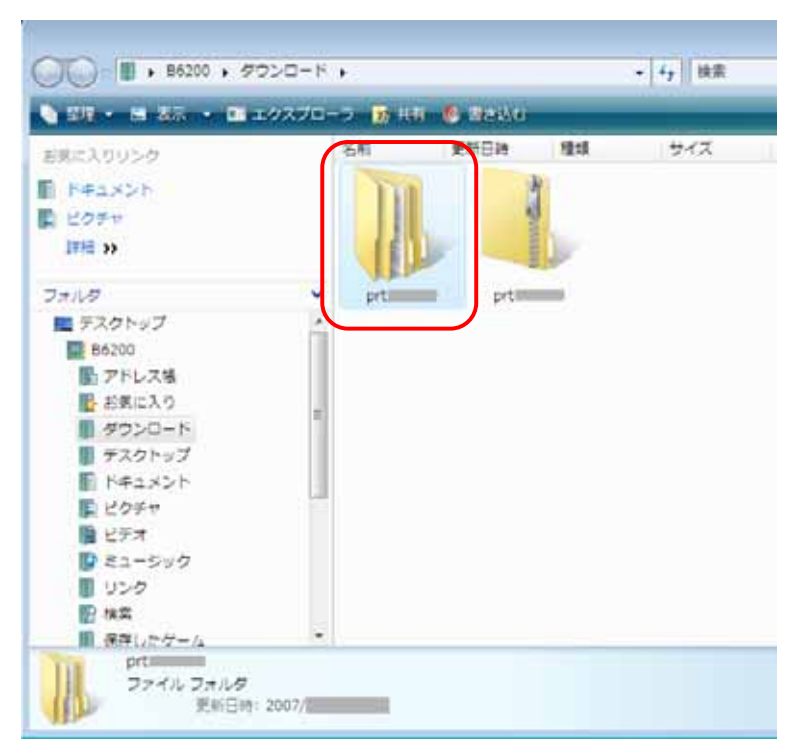

# Windows Vista<sup>™</sup> 用プリンタドライバをインストールする

注意: 例として標準ユーザアカウントのユーザがプリンタドライバをインストールする場合の手順を記します。

1.[スタート]ボタンから「コントロールパネル」を選択します。

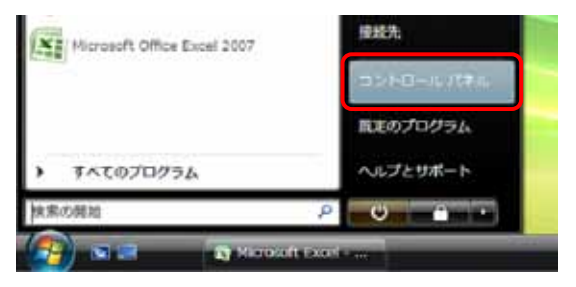

2. 「ハードウェアとサウンド」の「プリンタ」をクリックします。

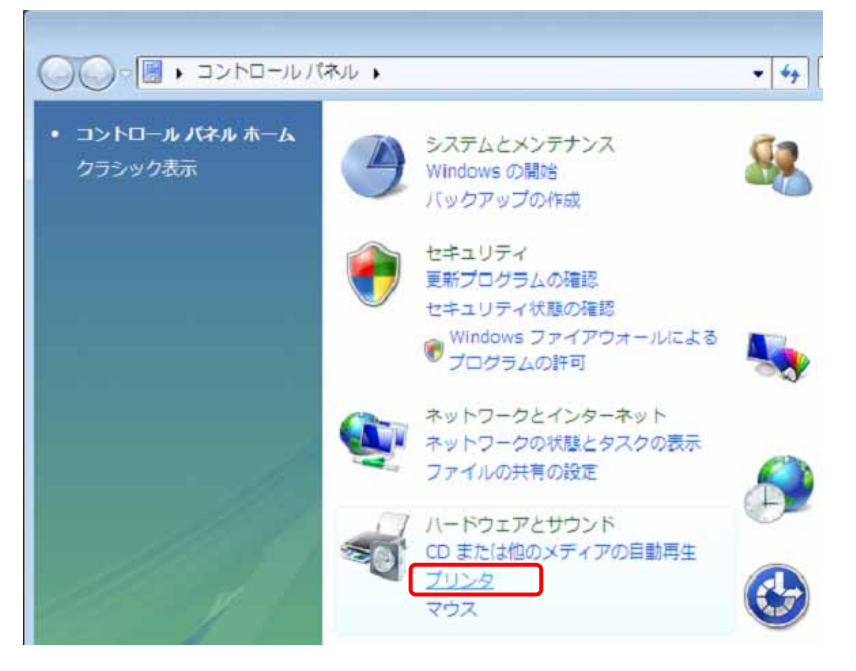

### 3.「プリンタのインストール」をクリックします。

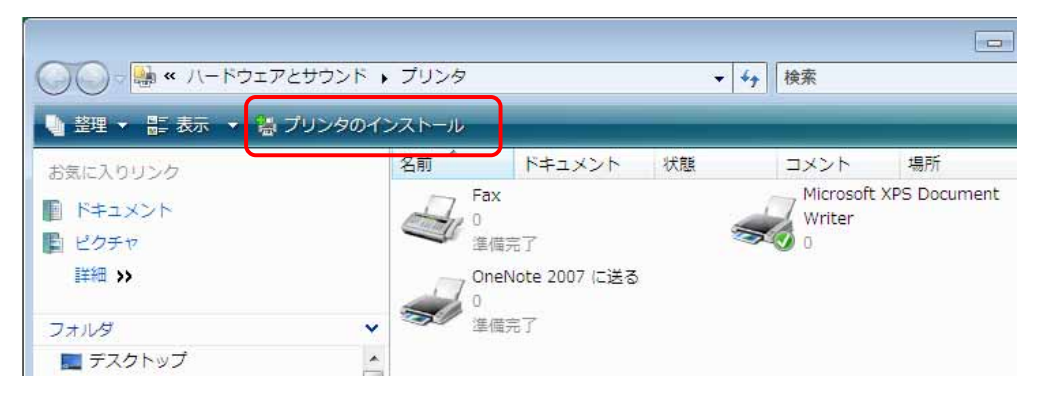

4.「ローカルプリンタを追加します」をクリックします。

| <ul> <li>デリンタの追加</li> </ul>                                                                                                |
|----------------------------------------------------------------------------------------------------|
| ローカル プリンタまたはネットワーク プリンタの選択                                                                                                 |
| ◆ ローカル プリンタを追加します(L)<br>USB プリンタがない場合のみこのオプションを使用してください。(USB プリンタはプラグ インされたときに自動的にインストールされます。)                             |
| → ネットワーク、ワイヤレスまたは Bluetooth ブリンタを追加します(W)<br>コンピュータがネットワークに接続されているか、または Bluetooth プリンタかワイヤレス プ<br>リンタがオンになっていることを確認してください。 |
| 次へ(N) キャンセル                                                                                                    |

5.「新しいポートの作成」をクリックし、「Standard TCP/IP Port」を選択します。

| 🚱 🖶 プリンタの追加                                                   |                                            |
|---------------------------------------------------------------|--------------------------------------------|
| プリンタ ポートの選択<br>プリンタ ポートによってユンピュータ<br>の 既存のポートを使用( <u>U</u> ): | がプリンタと情報を交換できるようになります。<br>LPT1: (プリンタ ポート) |
| ● 新しいポートの作成( <u>C</u> ):<br>ポートの種類:                           | Standard TCP/IP Port                       |
|                                                               | 次へ(N) キャンセル                                |

6.「デバイスの種類」で「TCP/IPデバイス」を選択し、「ホスト名またはIPアドレス」に装置のIPアドレスを入力します。

| 🚱 🖶 プリンタの追加                                 |                                                       |
|---------------------------------------------|-------------------------------------------------------|
| ホスト名または IP アドレスを                            | 入力します                                                 |
| デバイスの種類(工):<br>ホスト名または IP アドレス( <u>A</u> ): | TCP/IP デバイス         ▼           192.1681.10         ■ |
| ポート名(P):<br>「ブリンタを照会して、 使用するブリ              | 192.168.1.10_2<br>ンタドライバを自動的に選択する(Q)                  |
|                                             |                                                       |
|                                             |                                                       |
|                                             | 次へ(N) キャンセル                                           |

### 7.装置にアクセスします。

| ◎ 鳥 プリンタの追加                 |                      |
|-----------------------------|----------------------|
| ホスト名または IP アドレスを            | と入力します               |
| デバイスの種業類(工):                | 自動検出                 |
| ホスト名または IP アドレス( <u>A</u> ) | 192168:1:10          |
| ポート・名(₽):                   | 192.168.1.10         |
| 🗌 プリンタを照会して、 使用するプ          | リンタ ドライバを自動的に選択する(Q) |
| プリンタにアクセス中                  |                      |
|                             |                      |
|                             |                      |
|                             |                      |
|                             | 次へ(N) キャンセル          |

8.ポートを検出します。

| 🅑 🖶 プリンタの追加                                 | <b>—</b>                                |
|---------------------------------------------|-----------------------------------------|
| TCP/IP ボートの検出                               |                                         |
| TCP/IP ポートの検出中<br>検出が終了したら、自動的に次のページにご進みます。 |                                         |
| 3                                           |                                         |
|                                             |                                         |
|                                             | (1) (1) (1) (1) (1) (1) (1) (1) (1) (1) |

9.「カスタム」を選択して、[設定]ボタンをクリックします。

| 💽 🖶 プリンタの追加                                                                                                    |
|----------------------------------------------------------------------------------------------------|
| ボート情報がさらに必要です                                                                                                    |
| 検出したデバイスの種類が不明です。以下の点を確認してください。<br>1. デバイスが正しく構成されている。<br>2. 前のページのアドレスが正確である。<br>前のウィザードのページに戻り、アドレスを修正してネットワークで別の検索を実行するか、アドレスが確実に正確で<br>ある場合は、デバイスの種類を選択してください。 |
| デバイスの種類<br>⑦ 標準(S) Generic Network Card<br>③ カスタム(C) 設定(E)                                                                                                    |
| 次へ(N) キャンセル                                                                                                    |

10. プロトコルの「LPR」を選択し、LPR設定のキュー名に "Ip" を入力し、「LPRバイトカウントを有効にする」を 選択します。

| 標準 TCP/IP ポート モニタの構成                     |                   |
|------------------------------------------|-------------------|
| ポートの設定                                   |                   |
| ポート名( <u>P</u> ):                        | 192.168.1.10      |
| プリンタ名または IP アドレス( <u>A</u> ):            | 192.168.1.10      |
| プロトコル<br>() Raw( <u>B</u> )              | ● LPR( <u>L</u> ) |
| <b>Raw 設定</b><br>ポート番号( <u>N</u> ): 9100 |                   |
| LPR 設定<br>キュー名(Q): lp                    |                   |
| ✓ LPR バイト カウントを有効にする()                   | B)                |
| SNMP ステータスを有効にする(S)                      |                   |
| コミュニティ名( <u>C</u> ): public              |                   |
| SNMP デバイス 1<br>インデックス(D): 1              |                   |
|                                          |                   |

11.[次へ]ボタンをクリックします。

|                                                      | מל                                             |
|------------------------------------------------------|------------------------------------------------|
| ポート情報がさら                                             | に必要です                                          |
| デバイスがネットワ                                            | ーク上に見つかりません。以下の点を確認してください。                     |
| 1. デバイスがオン<br>2. ネットワークが<br>3. デバイスが正し<br>4. 前のページのア | こなっている。<br>経済されている。<br>〈構成されている。<br>ドレスが正確である。 |
| アドレスが間違って<br>で別の検索を実行                                | ・・・・・ーーーーーーーーーーーーーーーーーーーーーーーーーーーーーーーー          |
| ーデバイスの種類                                             |                                                |
| ◎ 標準( <u>S</u> )                                     | Generic Network Card                           |
| ● カスタム(C)                                            | 設定(E)                                          |
|                                                      |                                                |
|                                                      | 次へ(N) キャンセル                                    |

# 12.[ディスク使用]ボタンをクリックします。

| 🚱 🖶 プリンタの追加                                                              |                                                                                                    |
|--------------------------------------------------------------------------|----------------------------------------------------------------------------------------------------|
| プリンタ ドライバのインストール<br>フリンタの製造元とモデルをう<br>使用 をクリックしてください。<br>タ ソフトウェアを選択してくだ | 窒択してください。プリンタにインストール ディスクが付属している場合は、「ディスク<br>プリンタが一覧にない場合は、プリンタのマニュアルを参照して互換性のあるプリン<br>さい。                                                                                                    |
| 製造元<br>Apollo<br>Brother<br>Canon<br>Casio                               | プリンタ     マリンタ     マリンク     マークロン     マークロン     マークロ     マークロ     マ |
| ドライバの署名が重要な理由                                                            | 次へ(N) キャンセル                                                                                                    |

13.ダウンロードし展開したWindows Vista用プリンタドライバを指定します。

| フロッピー ディスク    | フからインストール                   |                      |                       |     | <b>—</b>                  |     |          |
|---------------|-----------------------------|----------------------|-----------------------|-----|---------------------------|-----|----------|
| ↓ 製造元<br>して、下 | が配布するインストール・<br>の正しいドライブが選択 | ディスクを指定し<br>されていることを | 」たドライブに挿7<br>確認してください | ° – | OK<br>マンセル                |     |          |
| 製造元           | のファイルの⊐ピー元( <u>⊂</u> ):     |                      |                       | •   | 参照(B)                     |     |          |
| 😺 ファイルの場所     |                             |                      |                       |     |                           |     | <b>X</b> |
| ファイルの場所(1):   | B6200                       |                      |                       | •   | G 🤌 🖻                     | ▼   |          |
| Ca            | 名前 更                        | 新日時                  | サイズ                   | フォノ | レダのパス                     |     | <b>^</b> |
| 最近表示した場所      | <b>アドレス</b><br>ファイル         | 帳<br>フォルダ            |                       |     | お気に入り<br>ファイル フォル         | ß   |          |
| デスクトップ        | <b>ダウンロ</b><br>ファイル         | ード<br>フォルダ           |                       |     | <b>デスクトップ</b><br>ファイル フォル | Ŋ   | =        |
| B6200         | ドキュメ<br>ファイル                | ント<br>フォルダ           |                       |     | ピ <b>クチ</b> ャ<br>ファイル フォル | ß   |          |
| コンピュータ        | <b>ビデオ</b><br>ファイル          | フォルダ                 |                       |     | ミュージック<br>ファイル フォル        | Ŋ   | Ŧ        |
| 2             | ファイル名( <u>N</u> ):          | *.inf                |                       |     |                           | • ( | 開((())   |
| ネットワーク        | ファイルの種類(工):                 | Setup Inform         | nation (*.inf)        |     |                           | -   | キャンセル    |
| :             |                             |                      |                       |     |                           |     |          |

| :                   |                                            |                         |                |     |     |        |                |
|---------------------|--------------------------------------------|-------------------------|----------------|-----|-----|--------|----------------|
| 🔛 ファイルの場所           |                                            |                         |                |     |     |        | ×              |
| ファイルの場所(1):         | 퉬 Vista                                    |                         |                | -   | G 🤌 | ⊳ 🔁    |                |
| 最近表示した場所            | 名前<br>STUP820                              | 更新日時                    | 種類             | サイズ |     |        |                |
| デスクトップ              |                                            |                         |                |     |     |        |                |
| Б6200               |                                            |                         |                |     |     |        |                |
| <b>派</b><br>コンピュータ  |                                            |                         |                |     |     |        |                |
| <b>シー</b><br>ネットワーク | ファイル名( <u>N</u> ):<br>ファイルの種類( <u>T</u> ): | STUP820<br>Setup Inform | nation (*.inf) |     |     | ▼<br>▼ | 開(())<br>キャンセル |
|                     |                                            |                         |                |     |     |        |                |

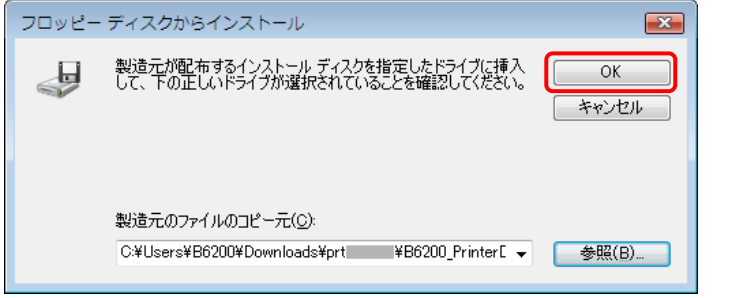

14. 「Panasonic DP-8020」をクリックし、[次へ] ボタンをクリックします。

| G | 鳥 プリ        | リンタの追加                                              |                                             |                        |                          |                    |                         | <b>×</b> |
|---|-------------|-----------------------------------------------------|---------------------------------------------|------------------------|--------------------------|--------------------|-------------------------|----------|
|   | 7058        | マ ドライバのイン。<br>プリンタの製造元と<br>使用」をクリックして<br>タ ソフトウェアを選 | ストール<br>モデルを選択してく<br>ください。プリンタが<br>Rしてください。 | ださい。ブリンタにイ<br>一覧にない場合は | ンストール ディスク<br>、プリンタのマニュブ | が付属している<br>Pルを参照して | 5場合は、[ディス/<br>互換性のあるプリ] | י<br>ש   |
|   | プリンタ<br>Par | asonic DP-8020                                      | ]                                           |                        |                          |                    |                         |          |
|   | A 20        | <b>Dドライバはデジタル</b><br>ライバの署名が重要な                     | 署名されていませ<br>理由                              | : huo                  | Windows Upda             | ate( <u>W</u> ) 📑  | ディスク使用(出)               |          |
|   |             |                                                     |                                             |                        | 灰                        | <u>^(N)</u>        | キャンセル                   |          |

### 15.[次へ]ボタンをクリックします。

注: 通常使うプリンタにしない場合は、「通常使うプリンタに設定する」のチェックを外します。

| ~                 |                          |       |       |
|-------------------|--------------------------|-------|-------|
| ● 帚 プリンタの追加       |                          |       |       |
| プリンタ名を入力して        | こください                    |       |       |
| づ1\^//办夕(P)-      | D                        |       |       |
|                   | ☑ 通常使うプリンタに設定する(D)       |       | N     |
| このプリンタに Panasonic | DP-8020 ドライバがインストールされます。 |       |       |
|                   |                          |       |       |
|                   |                          |       |       |
|                   |                          |       |       |
|                   |                          |       |       |
|                   |                          |       |       |
|                   |                          |       |       |
|                   |                          | 次へ(N) | キャンセル |

16.「ユーザーアカウント制御」画面が表示されましたら、管理者のパスワードを入力します。

| ユーザー アカウント制御                                     |
|--------------------------------------------------|
| 🥐 統行するにはあなたの許可が必要です                              |
| あなたが開始した操作である場合は、続行してください。                       |
| プリンタ ドライバ ソフトウェアのインストール<br>Microsoft Windows     |
| 統行するには管理者アカウントのパスワードを入力して、[OK] をクリックしてください。      |
| -C274                                            |
| ○ 其細(D) OK キャンセル                                 |
| ユーザー アカウント制御は、あなたの許可なくコンピュータに変更が適用<br>されるのを防ぎます。 |

17. 「Windows セキュリティ」画面が表示されましたら、「このドライバソフトウェアをインストールします」を選択します。

| Windows セキュリティ     Image: Constraint of the second second s |  |  |
|----------------------------------------------------------------------------------------------------|--|--|
| 🔀 ドライバ ソフトウェアの発行元を検証できません                                                                                                    |  |  |
| ◆ このドライバ ソフトウェアをインストールしません(D)<br>お使いのデバイス用の、更新されたドライバ ソフトウェアが存在するかどうか製造元の Web サイトで確認してください。                                                                                                    |  |  |
| ◆ このドライバ ソフトウェアをインストールします(I)<br>製造元の Web サイトまたはディスクから取得したドライバ ソフトウェア<br>のみインストールしてください。その他のソースから取得した署名のないソ<br>フトウェアは、コンピュータに危害を及ぼしたり、情報を盗んだりする可能<br>性があります。                                                                                                    |  |  |
| ぼ細の表示(D)                                                                                                    |  |  |

18.[完了]ボタンをクリックします。

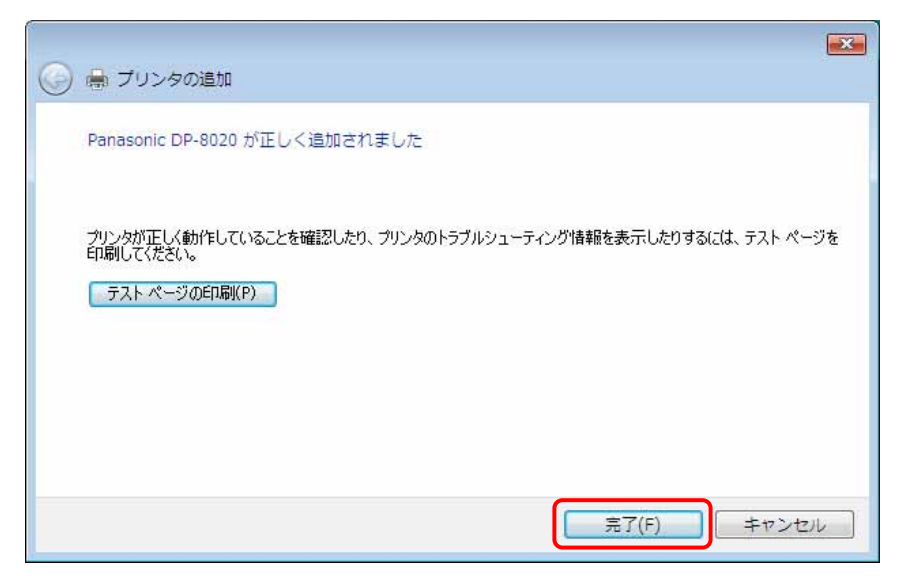

19.プリンタフォルダに、インストールが完了したプリンタドライバのアイコンが表示されることを確認します。

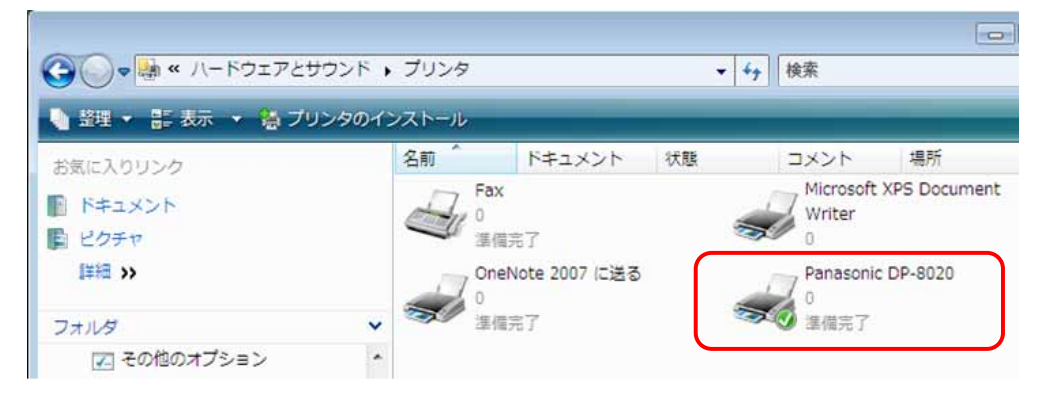